# ИНСТРУКЦИЯ ДЛЯ РЕГИСТРАЦИИ

Регистрация участников XII Международной конференции «Спектроскопия координационных соединений» осуществляется ТОЛЬКО на сайте <u>confirent.ru</u>

### <u>Этап 1 Регистрация на сайте confirent.ru</u>

Это можно сделать двумя способами:

1) в правом верхнем углу главной страницы сайта confirent.ru нажмите «Вход», затем вкладку «Регистрация»;

2) зайдите на страницу конференции «Спектроскопия координационных соединений» сайта confirent.ru и нажмите на поле «Регистрация».

В открывшемся в обоих случаях окне заполните необходимые поля и нажмите «Регистрация».

В результате этих действий вам на электронную почту, указанную при регистрации, будет выслано письмо. Пройдя по ссылке в данном письме, подтвердите свою регистрацию и создайте пароль для входа на вашу персональную страницу. Пройдя первый этап, вы зарегистрируетесь только на сайте confirent.ru. Для того, чтобы зарегистрироваться как участник конференции «Спектроскопия координационных соединений», Вам необходимо пройти этап 2!

## <u>Этап 2 Регистрация участника XII Международной конференции «Спектроскопия</u> координационных соединений»

Для этого необходимо войти на сайт confirent.ru под своим логином и паролем. В левом верхнем углу (слева от ссылки «Мои конференции») нажать на поле «Confirent.ru», в списке конференций найти «Спектроскопия координационных соединений», зайти на страницу конференции и нажать поле «Регистрация». В открывшемся окне заполнить недостающую информацию, затем нажать кнопку «Сохранить». Соавторам, которые не приезжают на конференцию, регистрироваться не нужно. Сопровождающим лицам, а также соавторам доклада, которые планируют очное участие в конференции, следует регистрироваться отдельно, указав в поле «Пожелания» чье сопровождающее лицо или чей соавтор доклада, при этом файл тезисов прикреплять не нужно.

Регистрация участников конференции после 15 июля 2015г. будет НЕВОЗМОЖНА.

**Примечание:** Всю информацию на персональной странице можно изменять. Для этого необходимо в своем профиле выбрать поле **«Мои конференции»** и нажать на ссылку **«Информация о регистрации»**. Затем выбрать **«Правка»** и добавить, либо изменить данные о себе. Изменять данные можно изменять до 1 сентября 2015 г.

### <u>Этап 3 Добавление тезисов и экспертного заключения</u>

Для того, чтобы добавить файлы тезисов и экспертного заключения о возможности опубликования на странице конференции «Спектроскопия координационных соединений» сайта confirent.ru нажмите на поле «Добавить материал». В открывшемся окне в поле «Тема доклада» укажите тип участия в конференции: устный доклад, стендовый доклад, заочное участие; прикрепите файл тезисов. Экспертное заключение прикрепите в разделе дополнительные материалы. Таким способом можно добавлять несколько файлов (тезисов и экспертных заключений).

Добавление тезисов докладов после 15 июля 2015 г. будет НЕВОЗМОЖНО.

### Этап 4. Подтверждение очного участия в конференции.

Для подтверждения очного участия до 1 сентября 2015 г. необходимо на персональной странице (см. примечание к этапу 2) указать следующие данные: в поле «Пожелания к размещению» - предпочтительное расселение, указать даты приезда и отъезда, в поле «Пожелания» указать место прибытия (г. Краснодар, пансионат «Маяк», самостоятельно), ориентировочное время прибытия, номер рейса.

С вопросами о регистрации обращайтесь по E-mail: <u>kulyasov.chem@mail.ru</u>, Александр.